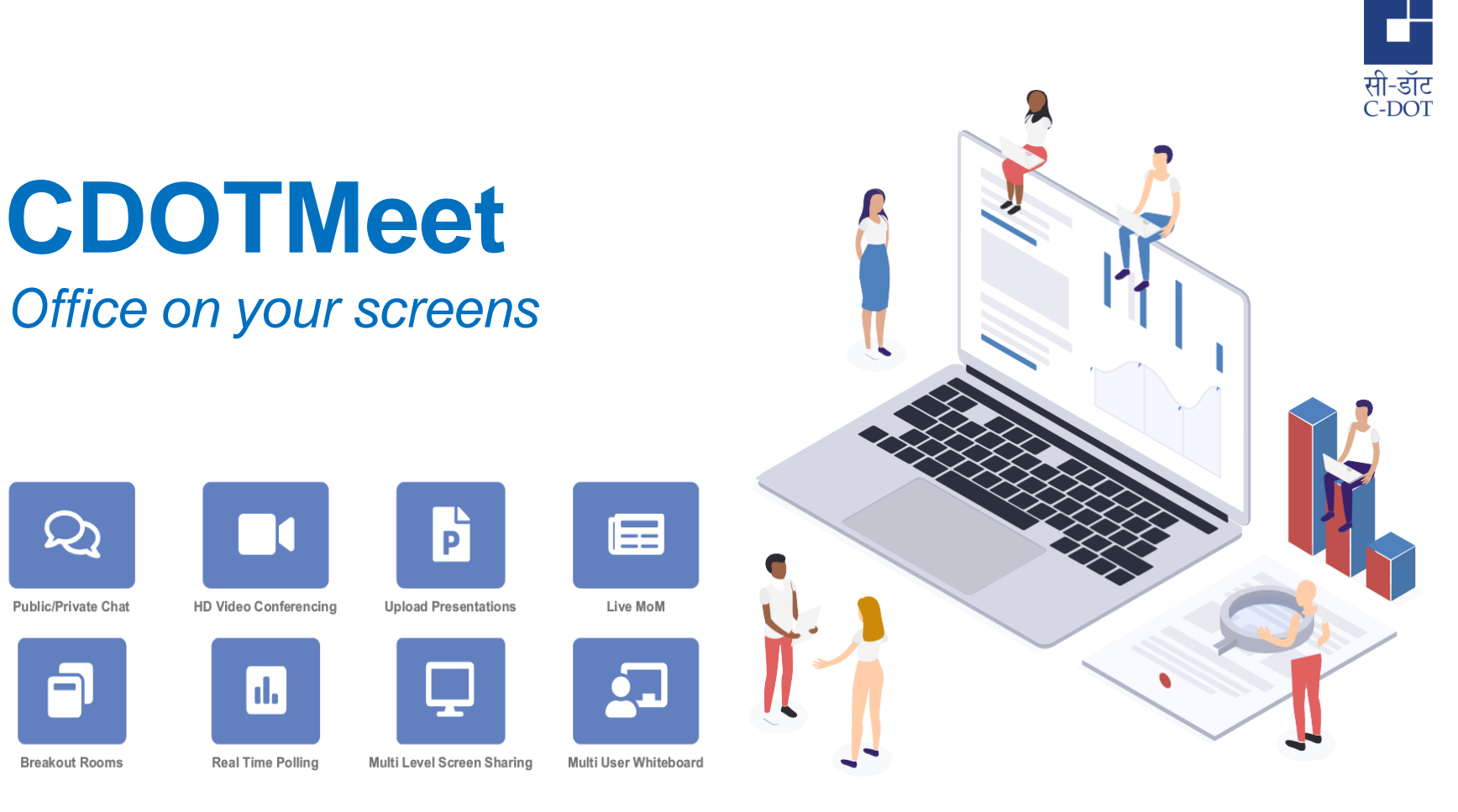

Copyright © 2025 C-DOT - All rights reserved

 $\mathcal{Q}$ 

Public/Private Chat

Breakout Rooms

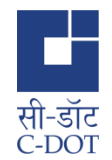

# User Manual for Video Conferencing

#### Creating an account

Go to https://cdotmeet.cdot.in

Click on **Sign Up** on top right corner of the screen

2

3

Enter User details and password and click on **Sign up** 

| Crea                                       | ite an Account                        |     |
|--------------------------------------------|---------------------------------------|-----|
| Full Name                                  |                                       |     |
| xyz                                        |                                       |     |
| Email (Only official/govt. email id)       |                                       |     |
| xyz@cdot.in                                |                                       |     |
| Ministry                                   |                                       |     |
| Ministry of Communications                 |                                       | × v |
| Organization                               |                                       |     |
| C-DOT-Centre for Development of Telematics |                                       | × v |
| Designation                                |                                       |     |
| Scientist C                                |                                       |     |
| Phone Number                               |                                       |     |
| 9899990000                                 |                                       |     |
| Location                                   |                                       |     |
| Delhi                                      |                                       |     |
| Password                                   |                                       |     |
|                                            |                                       | ø   |
| At least 8 characters                      | At least 1 uppercase character        |     |
| At most 255 characters                     | At least 1 number                     |     |
| At least 1 lowercase character             | At least 1 non alphanumeric character |     |
| Confirm Password                           |                                       |     |
|                                            |                                       | Ø   |
|                                            |                                       |     |

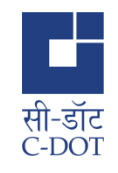

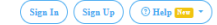

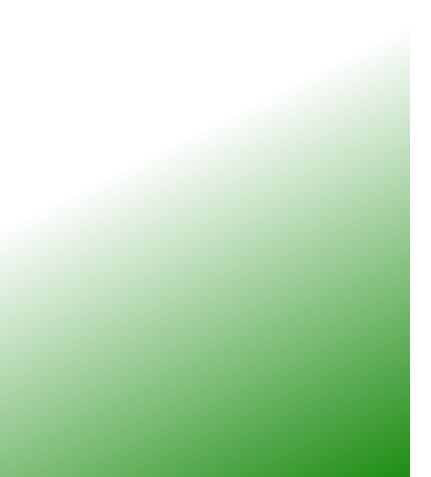

# New user registration approval and email confirmation

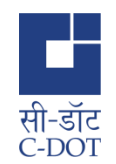

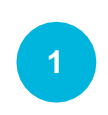

Newly registered users will receive a confirmation email to the email address specified during registration. This email contains a "**Verify Account**" button that the user has to click, in order to verify the account.

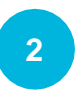

Users will not be able to sign-in immediately after registration and verification of account. Their registration will have to be approved by the administrator.

Copyright © 2025 C-DOT - All rights reserved

Signing In

Enter the registered email ID

Enter your password

3 Click on Sign In

2

| Sign              | I In             |
|-------------------|------------------|
| Email             |                  |
| Email             |                  |
| assword           |                  |
| Password          | Ø                |
|                   | Forgot password? |
| Sign in to yo     | ur account       |
| Don't have an acc | count? Sign Up   |

owered by Centre for Development of Telematics.

NEET

CDOTM

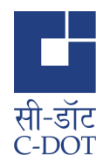

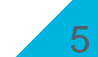

### Creating a room for VC Meeting

सी-डॉट C-DOT

Enter a name for the new room

You can toggle various features On & Off according to your requirements

Click on "Create Room"

3

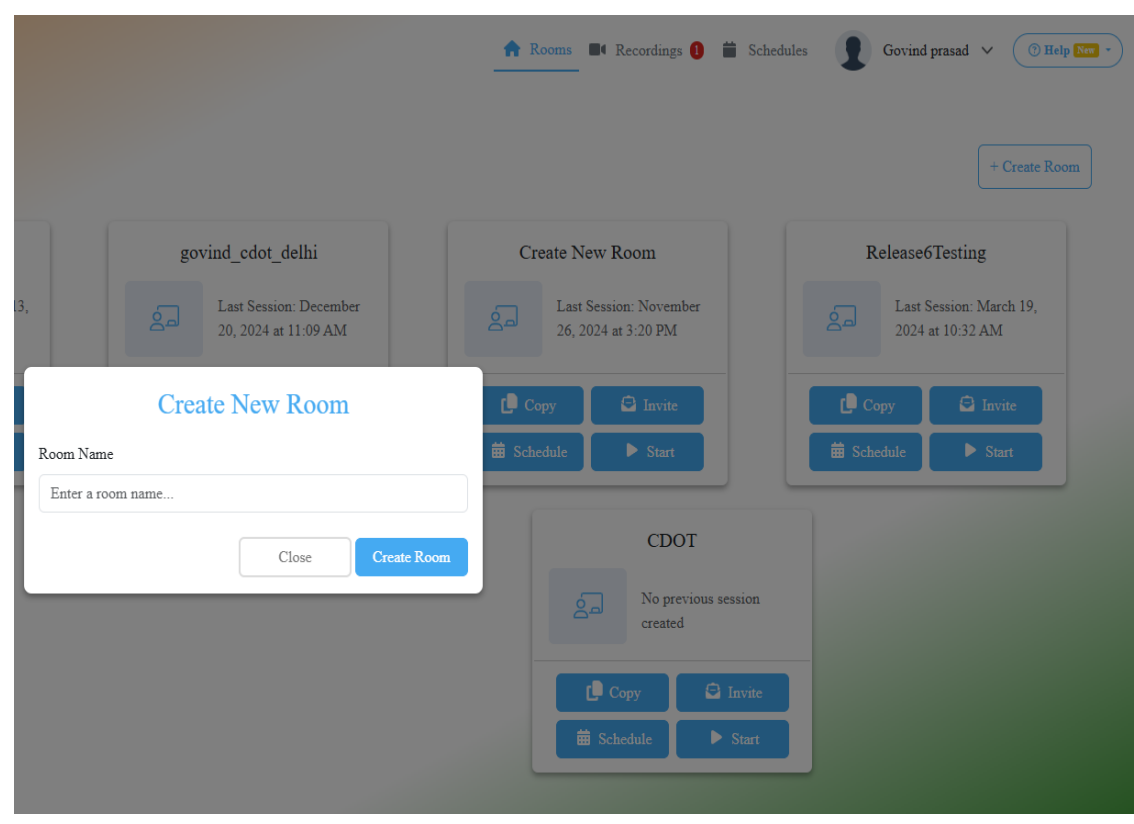

### Manage Meeting Schedules

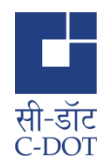

Select new meeting room and click on Schedule link

Select Date and Time as per your plan

3

5

6

- Enter the expected duration (This is only informative data)
- Provide email IDs of Invitees
- Email will be sent to all Invitees
- You can also view all upcoming and older meeting schedules

| de de coor                                                                                                    | 🖌 Rooms 🛛 🖿 All Recordings 📑 All Schedules                                                                                                    | 🔋 Rojech Kumar Acora 🞯 Help 🚥 • |
|----------------------------------------------------------------------------------------------------|----------------------------------------------------------------------------------------------------|---------------------------------|
| C-DOT (Delhi)                                                                                                    |                                                                                                    | 34 Sessions   0 Room Recordings |
| inste Mitzenkes<br>Mitges/foscil.natolini/meent/ingisite veikver<br>Mitges/foscil.natolini/meent/ingisite veikver<br>Mitges/foscil.natolini/meent/ingisite veikver<br>Home Room<br>And Resented the Discontine 22, 2020 | Schedule a meeting       Meering Name     Itome Room       When     24-32-2000 11:00       Duration     40       Attendes:     3       Invite     ngwigBcdstim x       ostabloover to y     provide Topic Facel 200 | ▶ Start<br>Create a Room        |
| Room Meeting Schedules                                                                                                    | Create schedule                                                                                                    |                                 |
| Show 10 entries                                                                                                    |                                                                                                    | Search:                         |
|                                                                                                    | No upcoming Meeting Scheduled.                                                                                                    |                                 |
| Showing 0 to 0 of 0 entries                                                                                                    |                                                                                                    | Previous Next                   |
|                                                                                                    | Provered by Centre for Development of Telematics.v2                                                                                                    |                                 |

#### **Invite for Meeting**

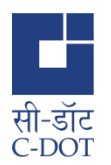

Select new meeting room and click on Invite link

- Click on copy Invite link
- 3

Paste the link details in Email and send to all Invitees

| C-DOT (Delhi)                                                                                                    |           |                                                                                                    | 34 Sessions   0 Room Recordings     |
|----------------------------------------------------------------------------------------------------|-----------|----------------------------------------------------------------------------------------------------|-------------------------------------|
| Invite Attendoos<br>Ø https://fsvc3.cdot.in/vmeet/raj-stn-riu-wpn                                                                          |           | 🖨 Invite 🛱 Schedule                                                                                                    | ► Start                             |
| Home Room     #       Last satisfies and Breamber 22, 2000     #       COOT Meetings     #       Last satisfies an Breamber 21, 2000     # | •         | Rajach Kumar Avra<br>inntersy ou to VCD01<br>Meeting<br>Room Name: Home<br>Room<br>Join VCD01 Meeting<br>at:<br>https://fwc3.dok.in/ | RG<br>Latransis or December 22, 200 |
| Room Meeting Schedules                                                                                                    |           |                                                                                                    |                                     |
| Show 10 entries                                                                                                    | Excel PDF |                                                                                                    | Search:                             |
| MEETING NAME DATE & TIME                                                                                                    | (2)       | DURATION(MIN) ** ATTENDEES                                                                                                    | T1 OPERATIONS                       |

| How to start a mee                                                | ting<br>सी-डॉट<br>C-DOT                                                |
|-------------------------------------------------------------------|------------------------------------------------------------------------|
| सी-डॉट<br>C-DOT                                                   |                                                                        |
| Q  Şearch                                                         |                                                                        |
| govind_cdot_delhi<br>Last Session: January 16,<br>2025 at 2:22 PM | You can start the meeting from the <b>Start</b> button after selecting |
| Copy ➡ Invite                                                     | the corresponding room.                                                |

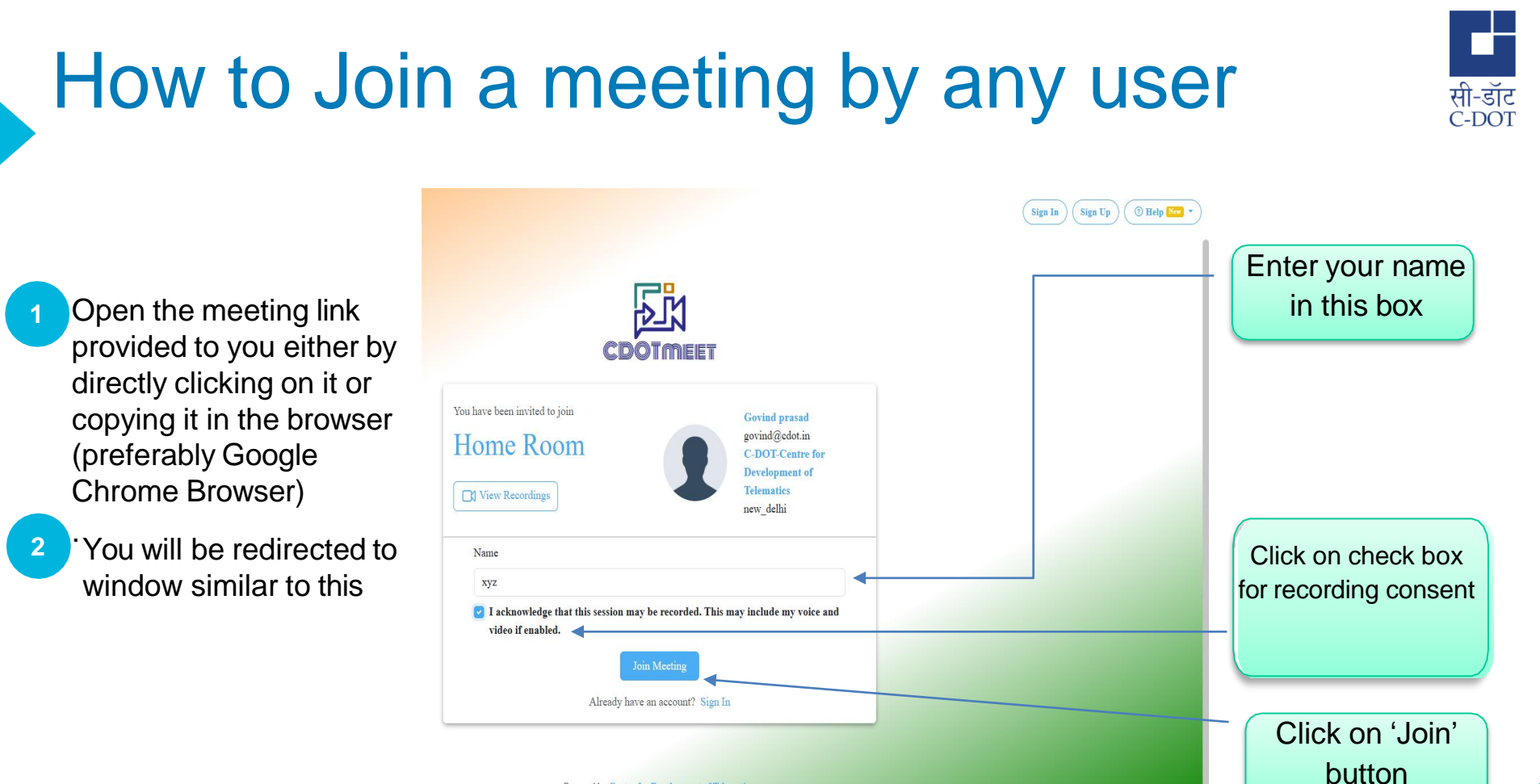

Copyright © 2025 C-DOT - All rights reserved

Powered by Centre for Development of Telematics

#### Starting the meeting

#### Audio selection & Echo Test

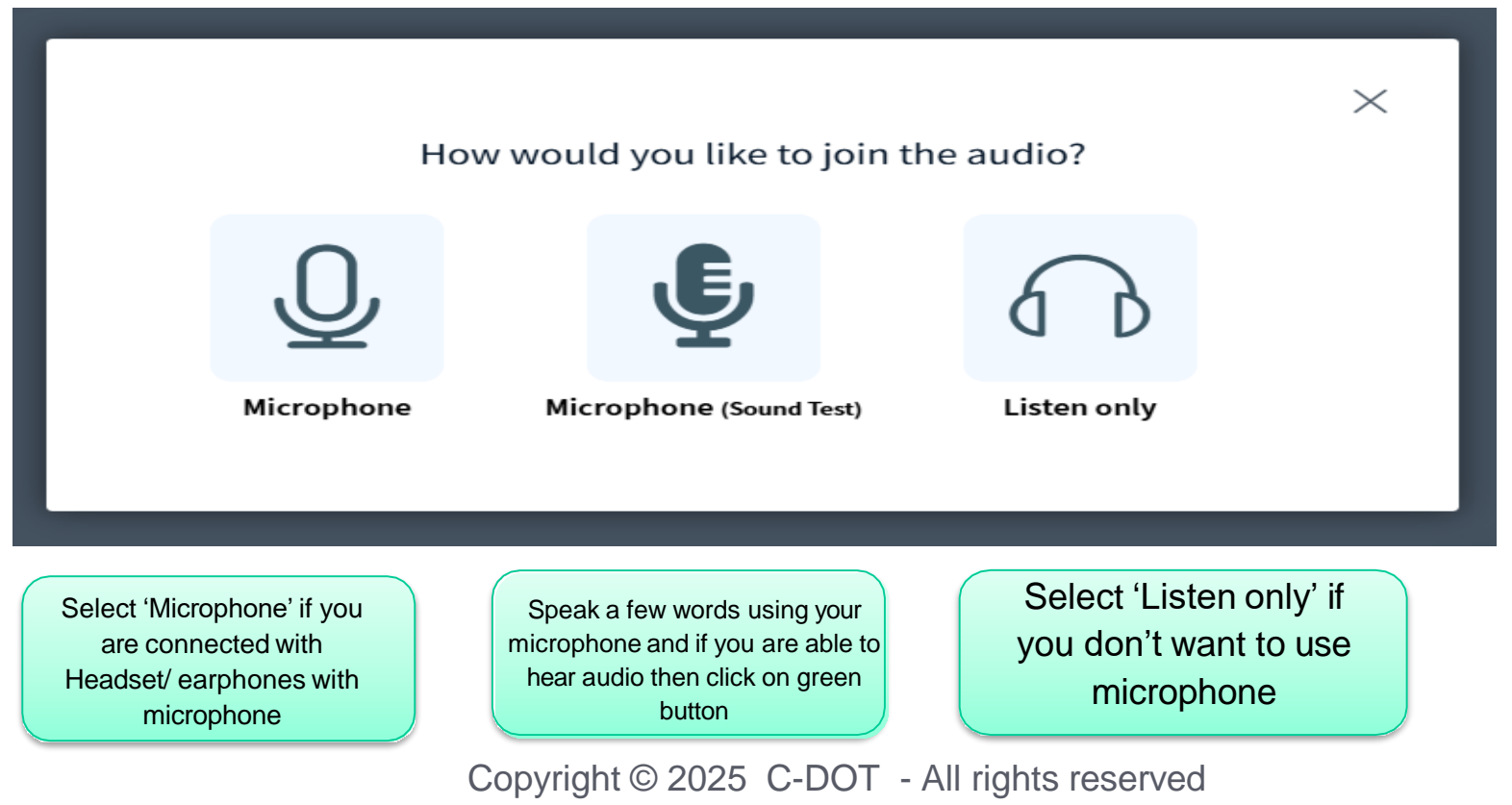

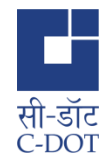

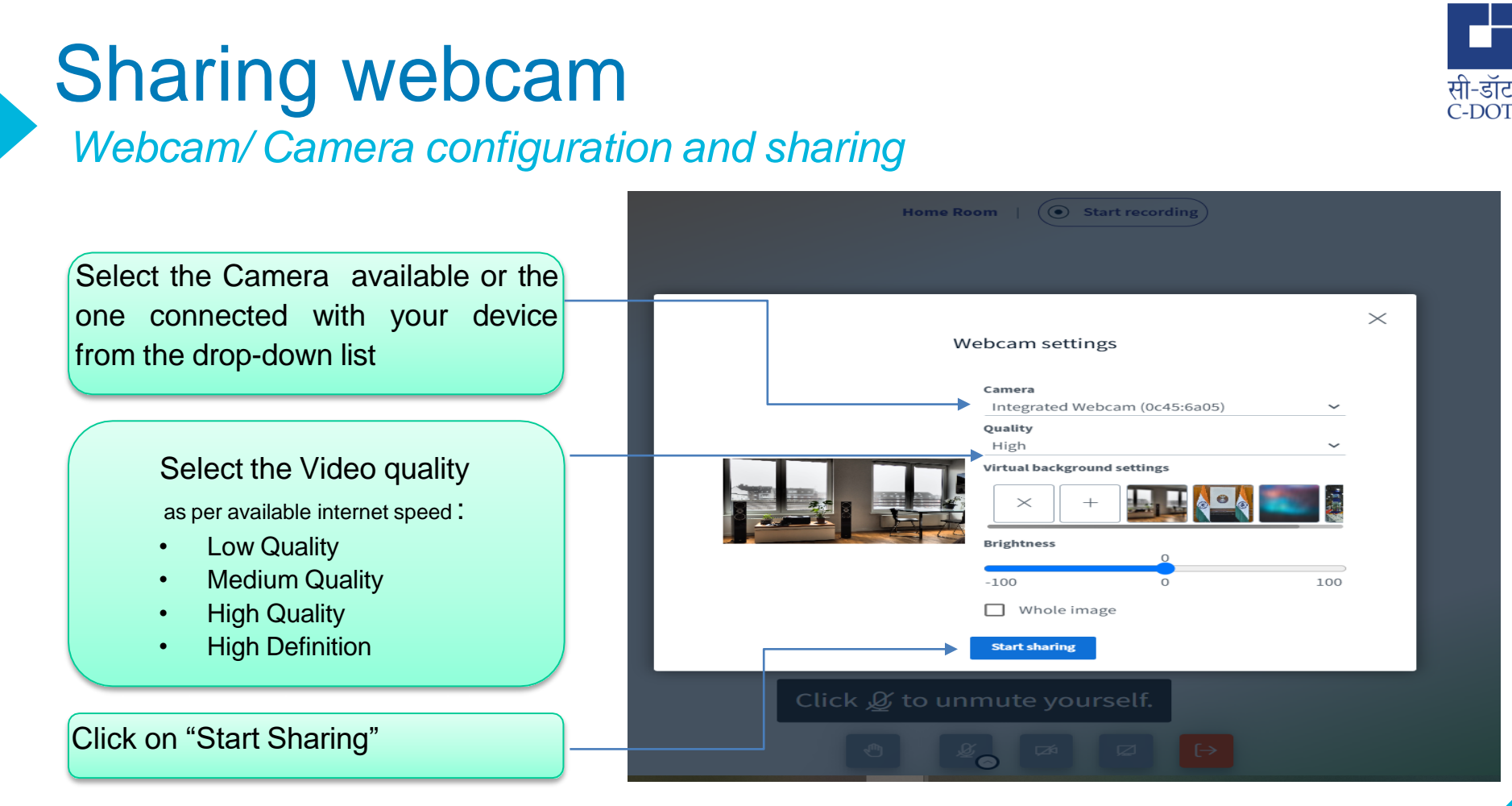

### **Minimum Bandwidth Requirements**

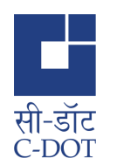

#### For the all users, we recommend (a minimum of)

- •0.5 Mbits/s upload internet speed
- •1.0 Mbits/sec download internet speed
- •For instructors wanting to share their screen, we recommend (a minimum of)
- •1.0 Mbits/s upload internet speed
- •1.0 Mbits/sec download internet speed

#### For sharing webcam

- Less than 2 Mbits/s Supports Low Quality of Video
- •Between 2 Mbits/s and 6 Mbps Supports Medium Quality of Video
- •Between 6 Mbits/s and 10 Mbps Supports High Quality of Video
- •More than 10 Mbits/s Supports High Definition Video

A good way for users to check their internet speed is to visit speedtest.net

#### Shows multiple webcam

video feeds with the same username.

This feature allows a user to

connect multiple webcams.

You can stop or start any webcam after selecting it.

#### Copyright © 2025 C-DOT - All rights reserved

Multiple Webcams

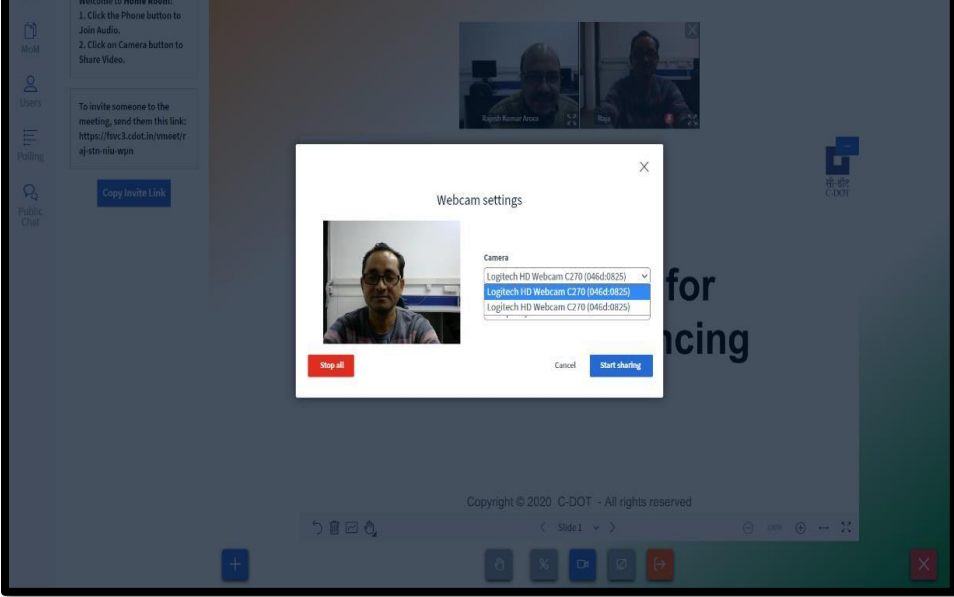

Home Room | ( Start recording

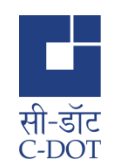

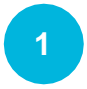

2

3

#### **Roles of User**

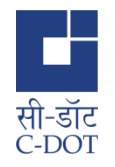

#### Moderator Controls the meeting

- A session can have multiple moderators
- Mute/ Unmute other viewers
- Lock down viewers (restrict share webcam, See other viewers webcam, Share microphone, Send public chat messages, Send Private chat messages, Edit MoM, See other viewers in the Users list)
- Take/ Assign the role of presenter
- Remove a user
- Start/stop recording
- End the meeting at any time
- Create Breakout Rooms

#### Presenter

#### Controls the screen

- Only one person at a time can be presenter, by default moderator has the presenter rights.
- · Controls the presentation area
- Upload Presentation
- Play External video
- Annotate the current slide
- Enable/disable multi-user whiteboard
- Start a poll, publish results
- Share their screen

#### Viewer

#### Views the presentation

- Chat publicly or privately
- Send/Receive audio and video
- Respond to polls
- Change your status anytime using Emojis
- Use whiteboard if enabled by Presenter
- Can join a breakout room

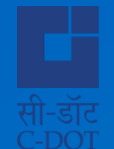

# As a Viewer

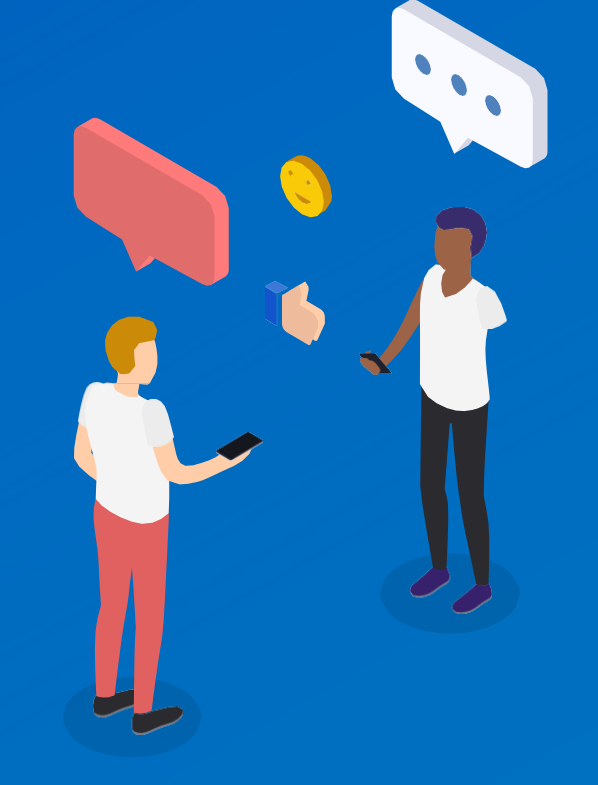

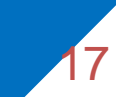

# Setting Status

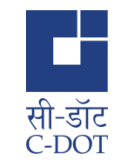

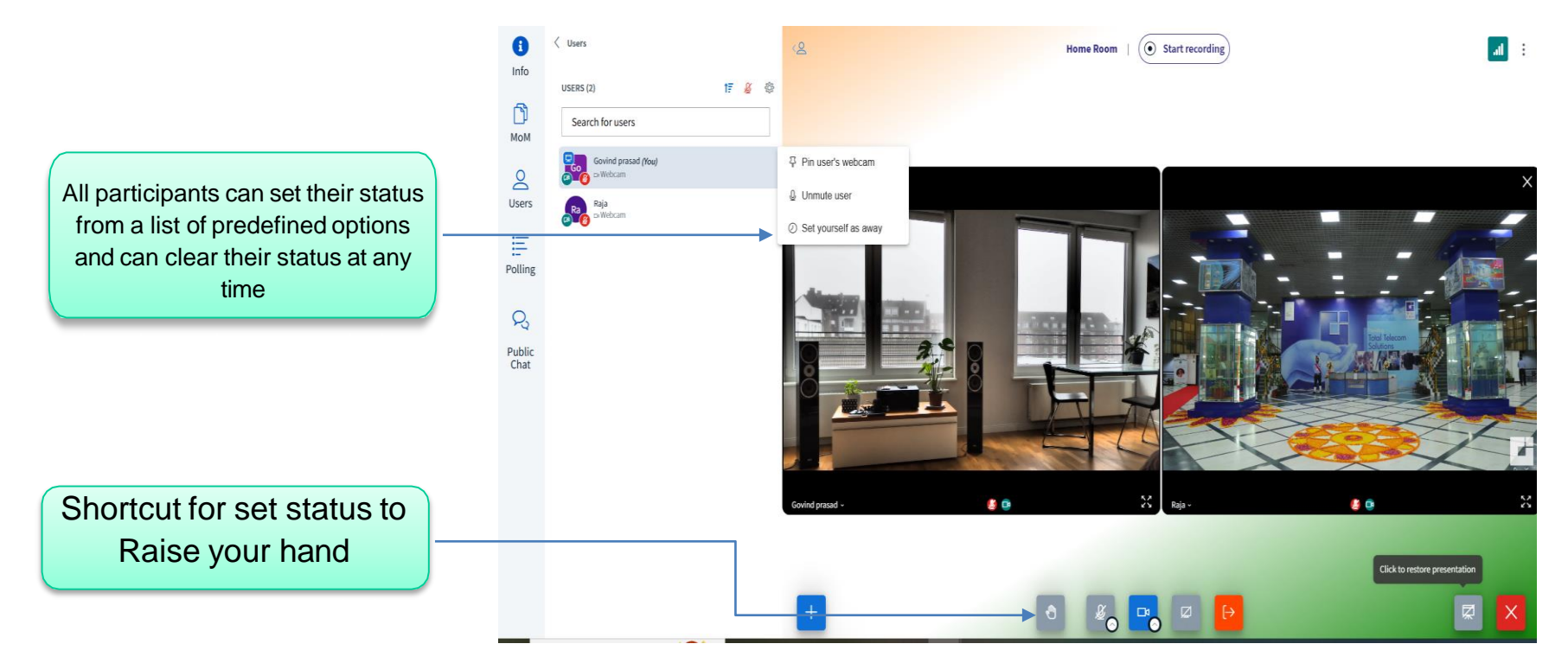

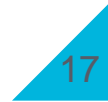

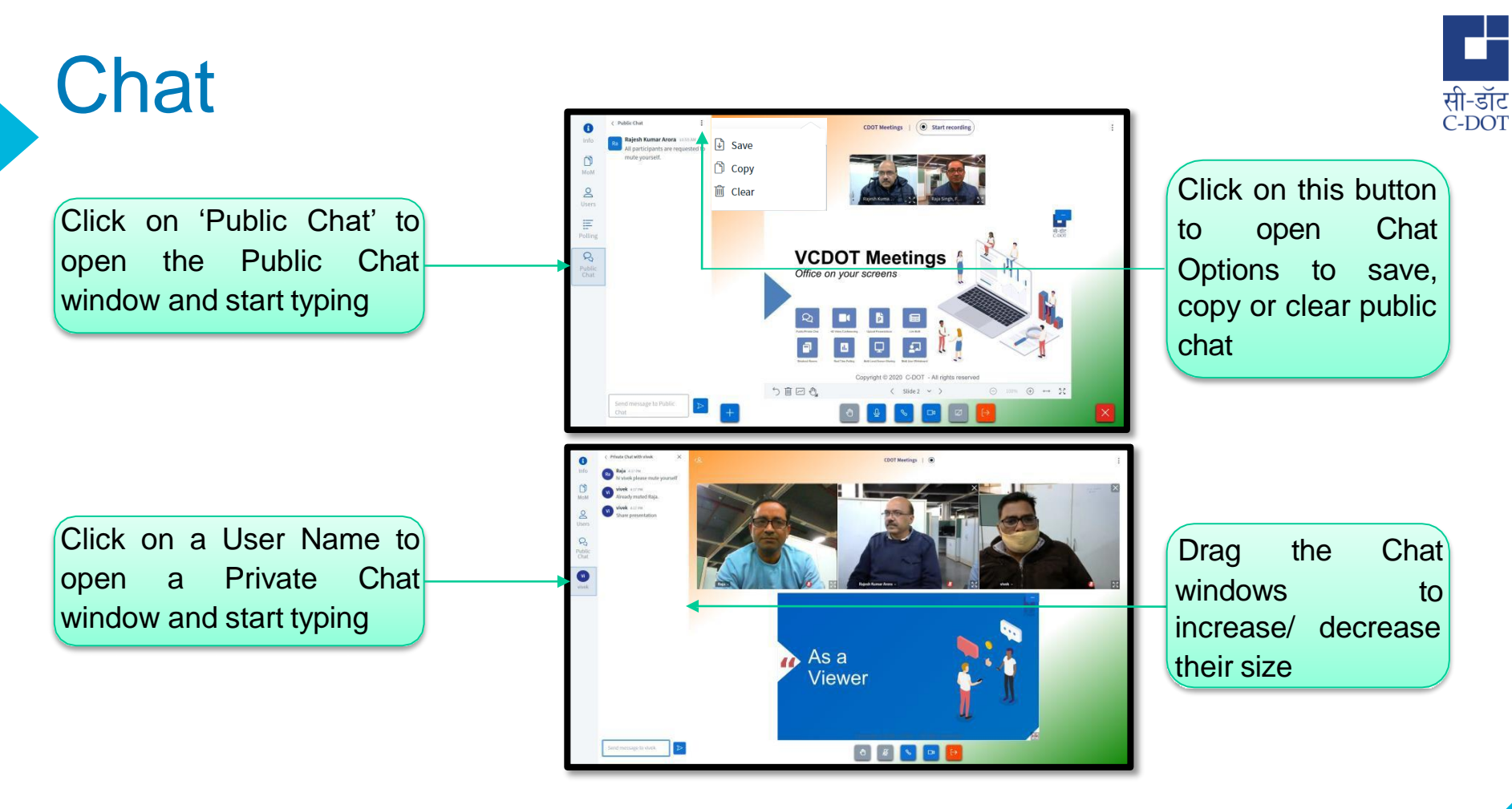

### **Real-time Polling**

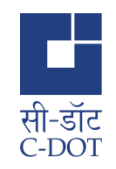

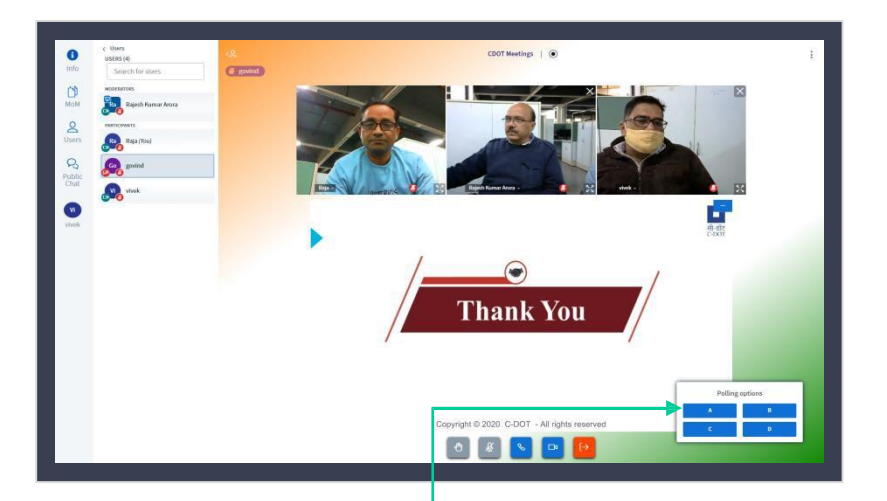

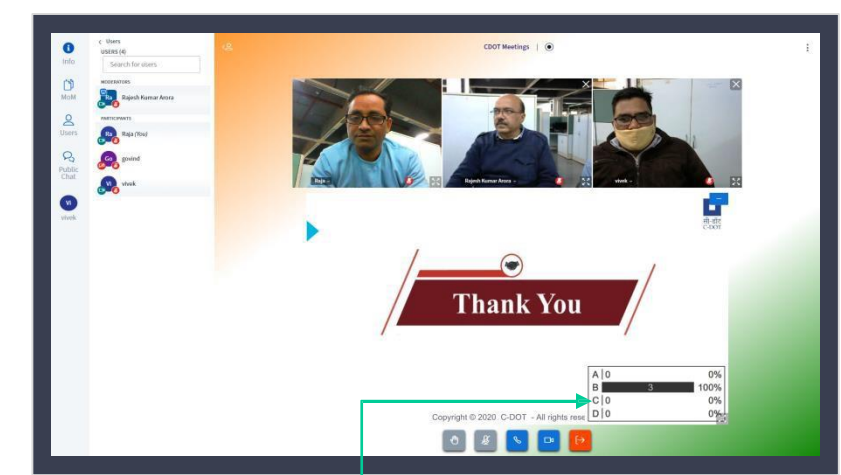

Cast your vote from the available options displayed at the bottomright corner of your screen You can view the Published results for the Poll at the bottom -right corner of the screen

### **Close Video and Share Video**

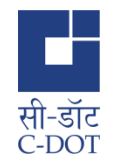

Video indicator icon •Gray - Video feed not shared •Red - Video feed is shared but Closed by user Green - Video feed shared

When a video feed is closed using the close button it can be reopened again using the show video option by clicking the username in users list.

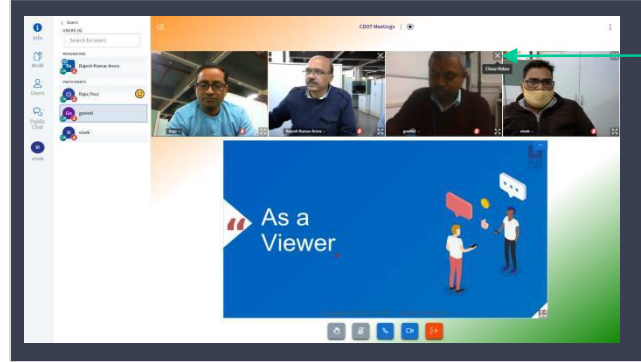

Webcam video feed of individual users can be closed using a close button to save network bandwidth.

CDUT Meetings | . As a Viewer 8 8 8 0 6

### Pagination and Last N talking users

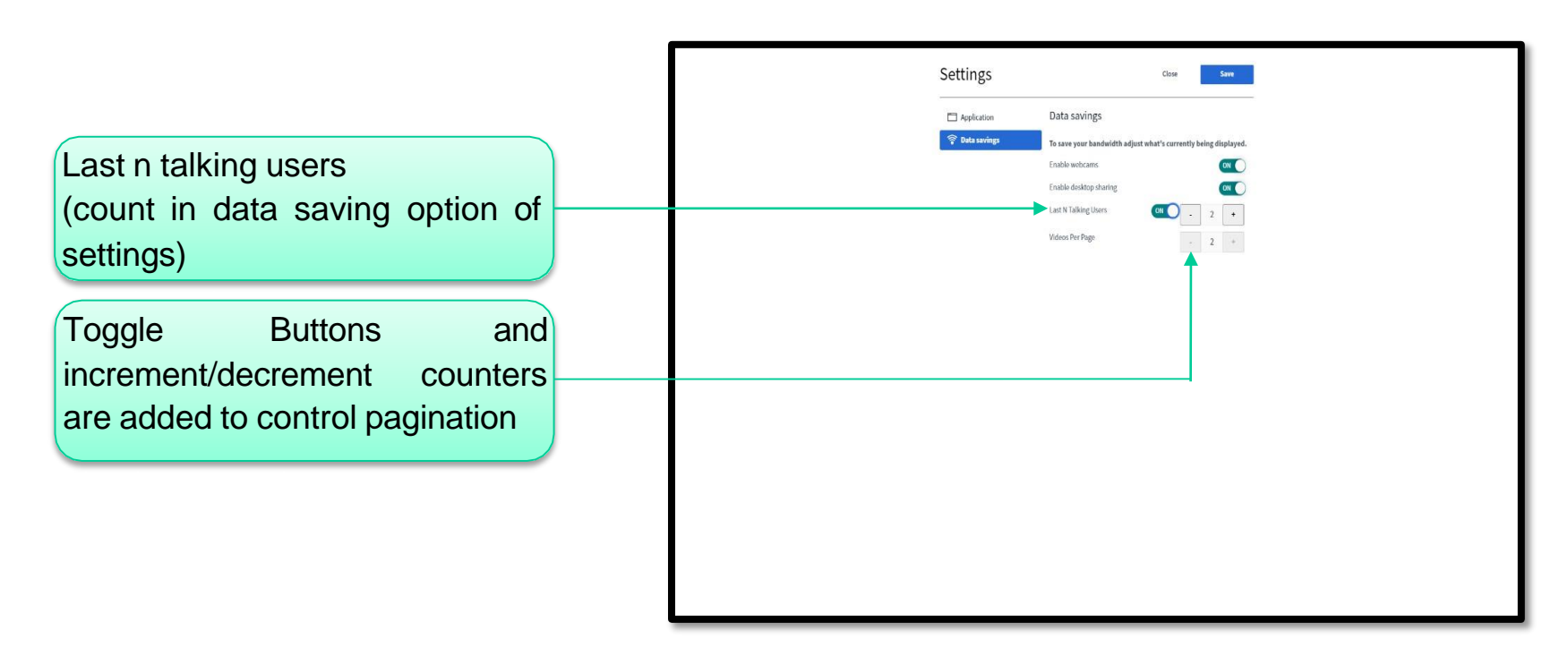

सी-डॉट C-DOT

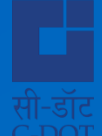

# As a Presenter

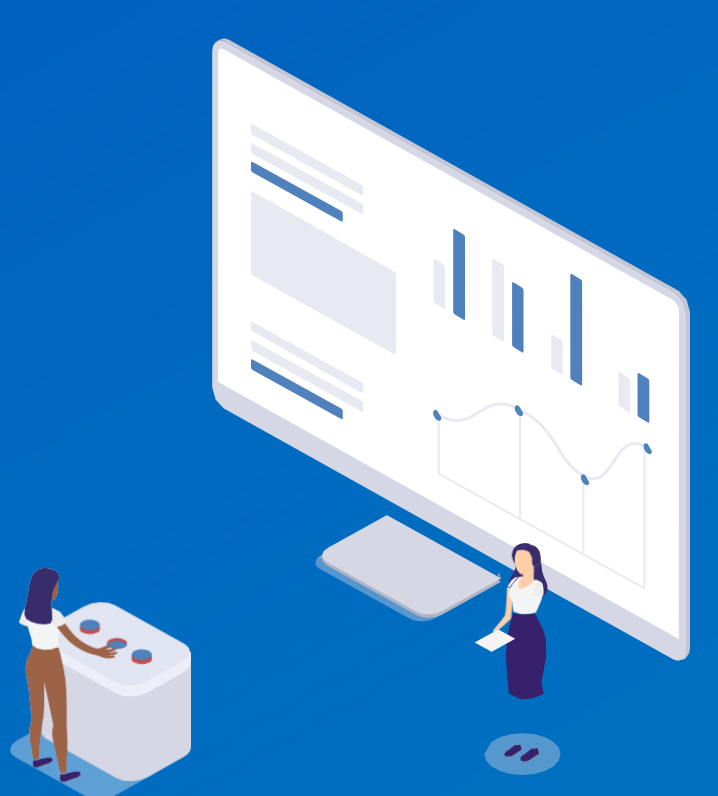

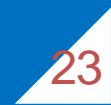

#### Add pre upload presentation

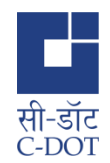

User is able to add a presentation in specific room in advance with browse document.

| सी-डॉट<br>C-DOT                                                                                                    | 🕈 Rooms 💵 Recordings 🟮 🛱 Schedules 📳 Govind prasad 🗸 🕐 👘 |
|----------------------------------------------------------------------------------------------------|----------------------------------------------------------|
| Home Room     Last Session: Thursday, January 16, 2025 at 2:43 PM        • Schedule     • Sessions     • Recordings     • Presentation     • Access     • Settings | Copy Join Link Start Meeting                             |
| CDOT_VC_FAQ.pdf                                                                                                    | Ŵ                                                        |

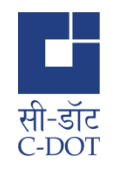

### Options for Presenter

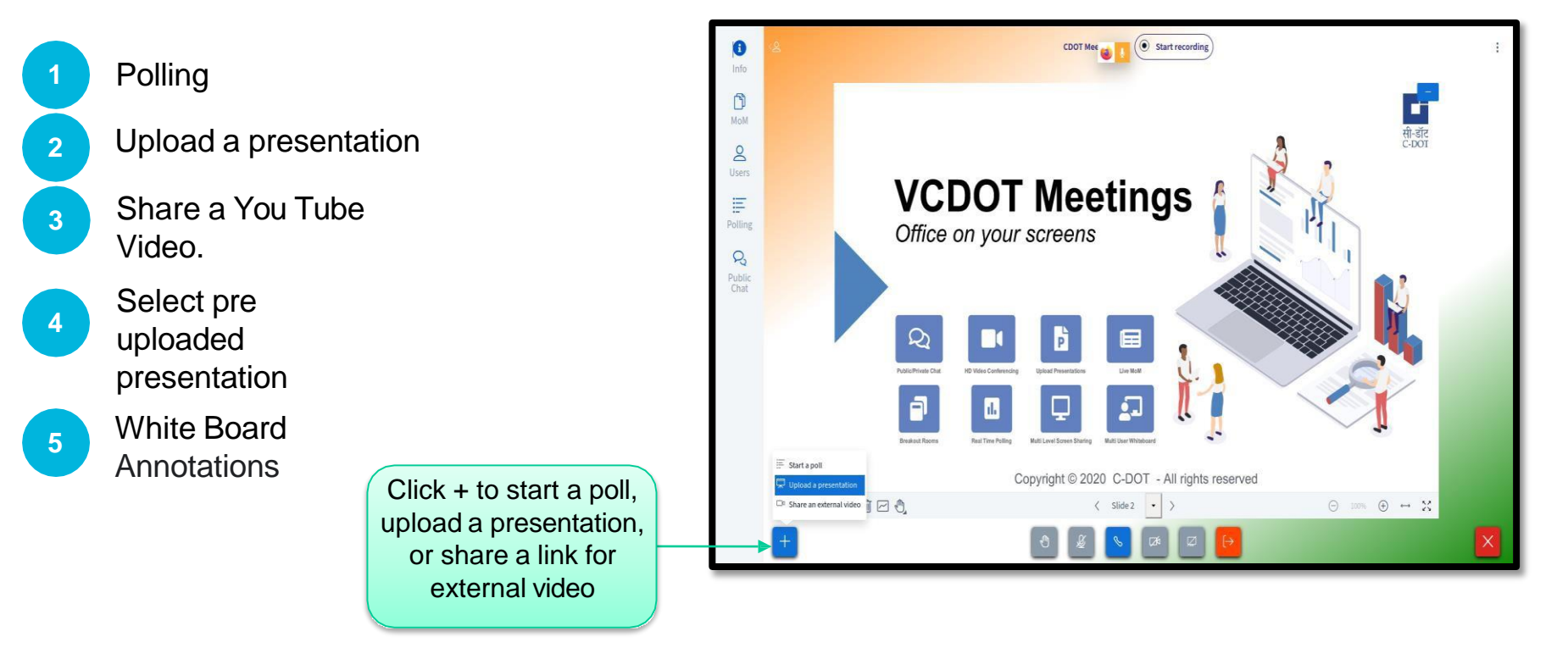

#### **Share Presentation**

Formats supported: ppt, pptx, pdf, doc and docx

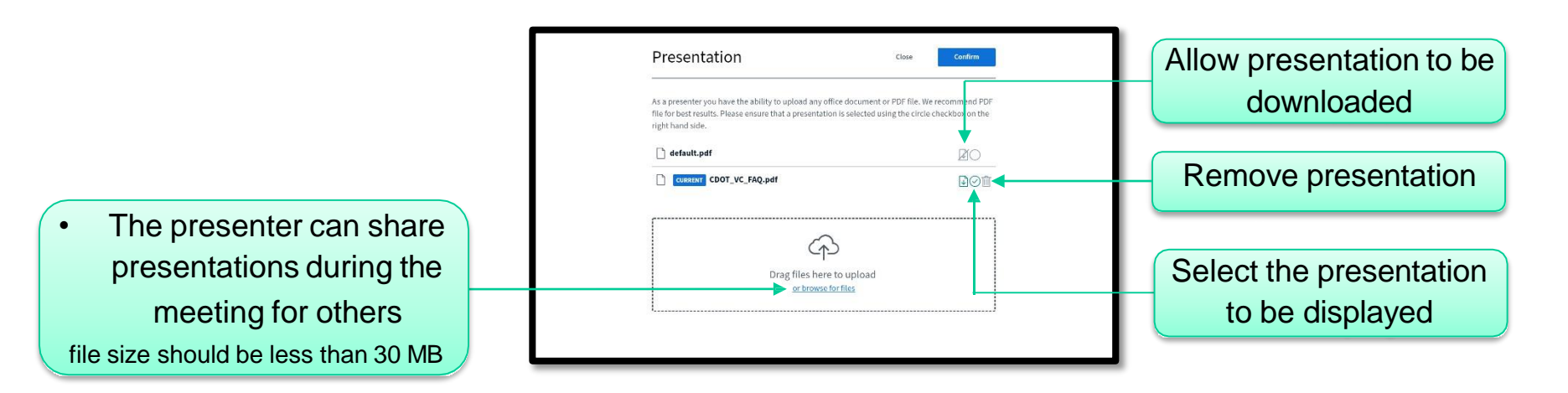

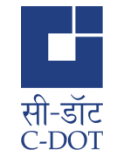

#### **Collaborative White Board**

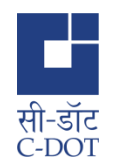

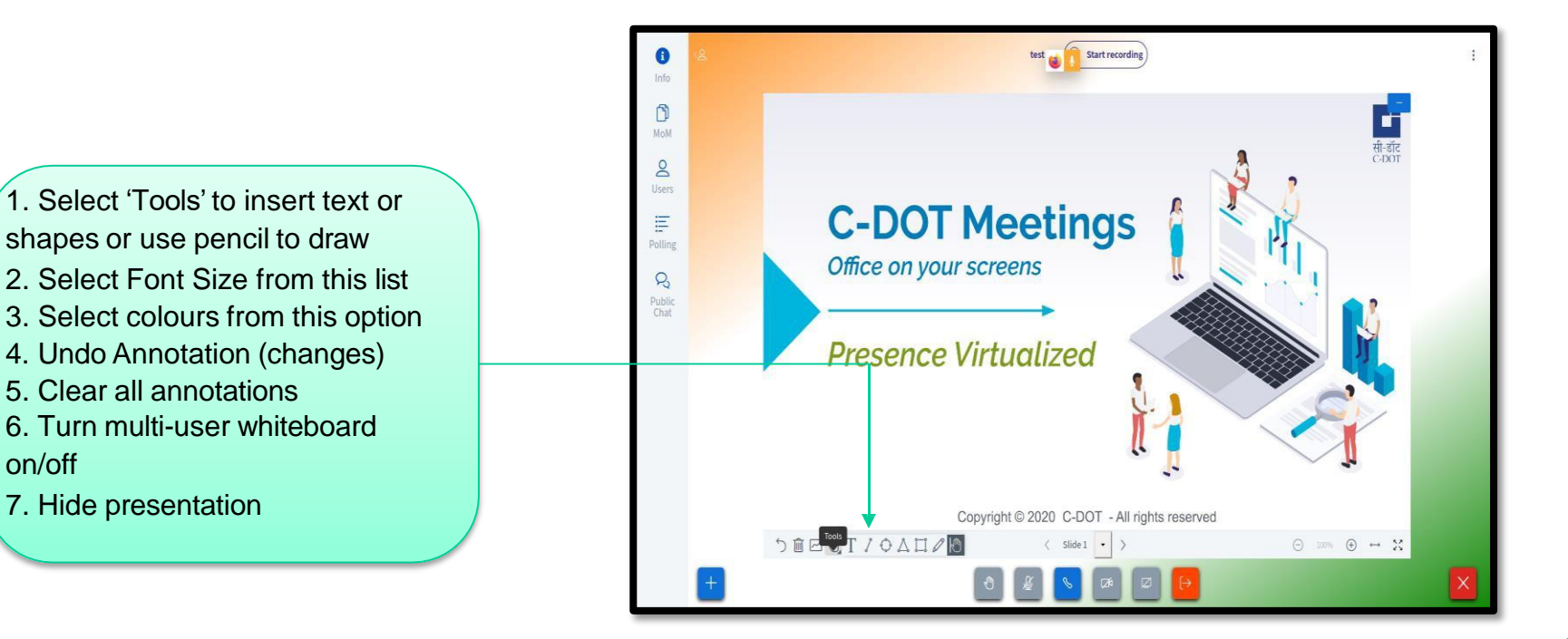

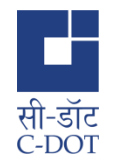

### Real-time Polling

Select any type of option to choose for polling

View the polling result and share the result with viewers by publishing it.

| 0              | < Pulling                                    | ×                           | K Home Room   ( Start recording)                           | 0         | < fulling X                                                                                                    | Kenne Room   ( Start recording)                                        |
|----------------|----------------------------------------------|-----------------------------|------------------------------------------------------------|-----------|----------------------------------------------------------------------------------------------------|------------------------------------------------------------------------|
| info<br>(*1)   | Select an option below to                    | o start your poll.          |                                                            | into      | Leave this panel open to see like responses to your poll, when you are ready, select 'Publish polling                                                 |                                                                        |
| MoM            | Bes/No                                       | This/fabs                   |                                                            | LP        | results' to publish the results and end the poll.                                                                                                    |                                                                        |
| <u>e</u>       | A/B/C/D                                      | A/8/C/D/E                   |                                                            | <u>e</u>  | A 1 33%                                                                                                    |                                                                        |
| Folling        | To create a custom poll, input your options. | select the batton below and | aligen know Area - 32 Constituents - 24 39 Sept (2011) - 5 | IE Indian | B 2 6/56                                                                                                    | aliana kanan Awar - 💦 😌 Canan Angula (K ) 🧤 🔀 🥻 alian San (K.C.) - 🧰 💥 |
| R              | Cue                                          | tompol                      |                                                            | 8         | D 0 0%                                                                                                    |                                                                        |
| Public<br>Chat |                                              |                             |                                                            | Public    | Date     Pethod pathog reads       Verse     Respect       Second reads (2002)     6       Second reads (2002)     6       Head Salarea (2:001)     8 | <u>Feedback on a</u><br><u>Particular Topic</u>                        |
|                |                                              |                             | > 10 ⊂ 4, < 100 + 1 × 2   + 0   * 0                        |           |                                                                                                    | り自己化 (Sell v) G ST G - X<br>+ 0 X D 0 日 + X                            |

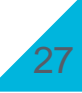

### **Customised Polling**

Create a Customized Poll as a Presenter and Select any type of option to choose for polling

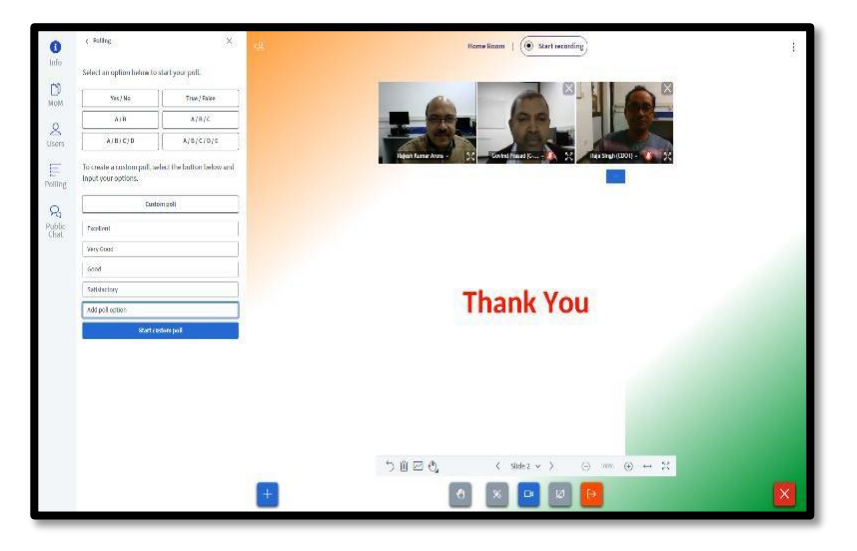

#### View and publish Poll results

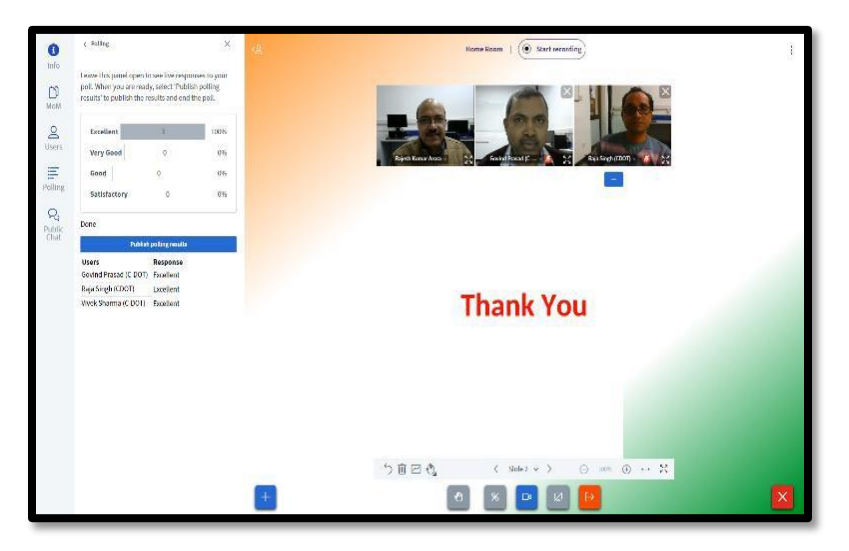

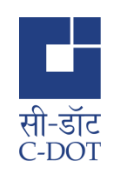

### **Screen Sharing**

The user can share screen in three distinct modes:

Entire Screen

Application Window

Browser Tab

3

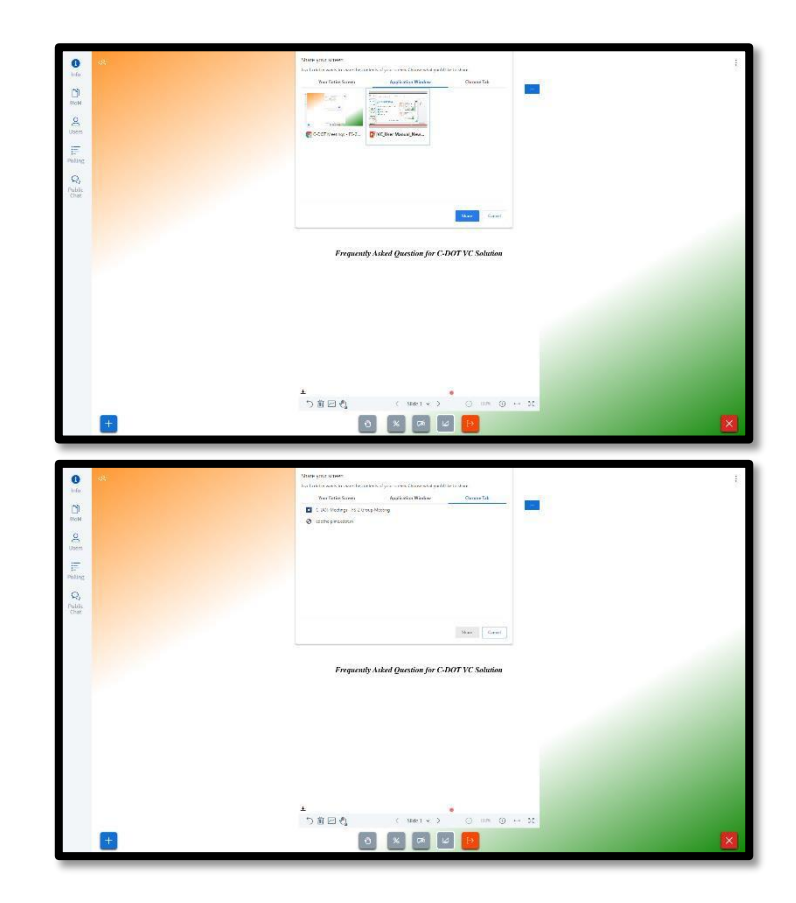

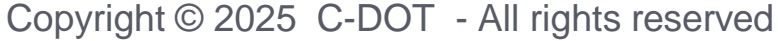

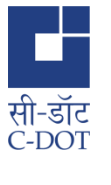

#### Share external video

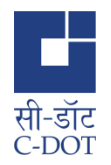

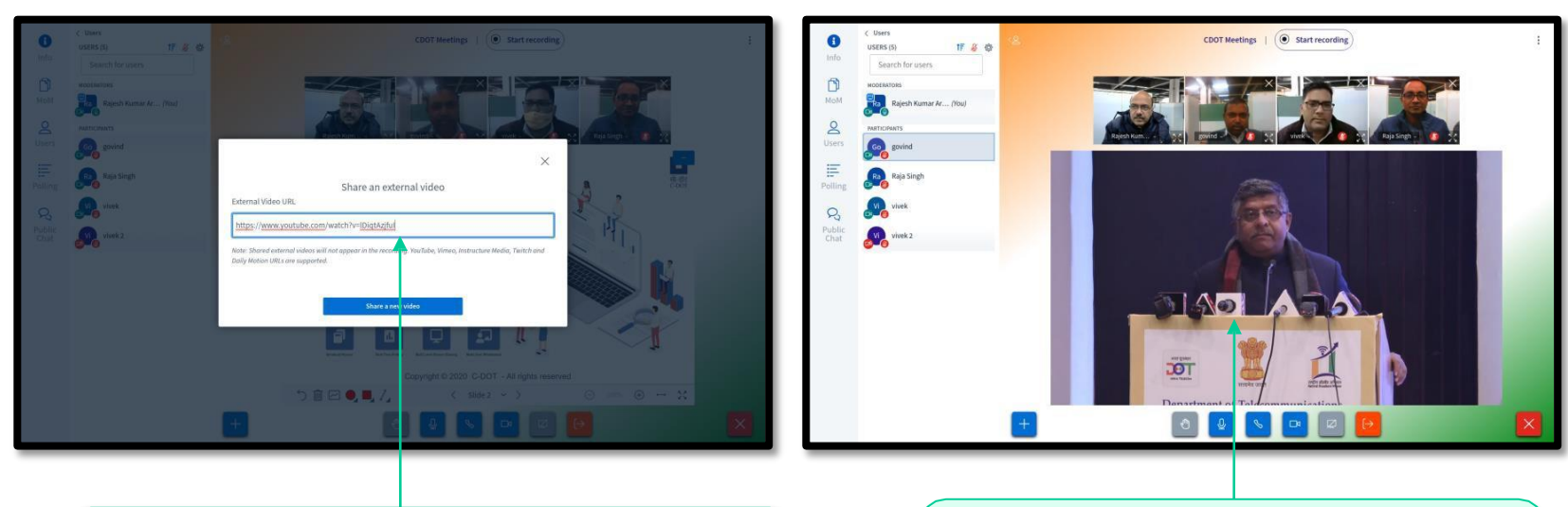

Enter the URL of the video to be shared. YouTube, Vimeo, Instructure Media, Twitch and Daily Motion URLs are supported. The video will be visible to all participants. *Note: Shared external videos will not appear in the recording.* 

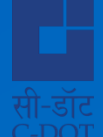

# As a Moderator

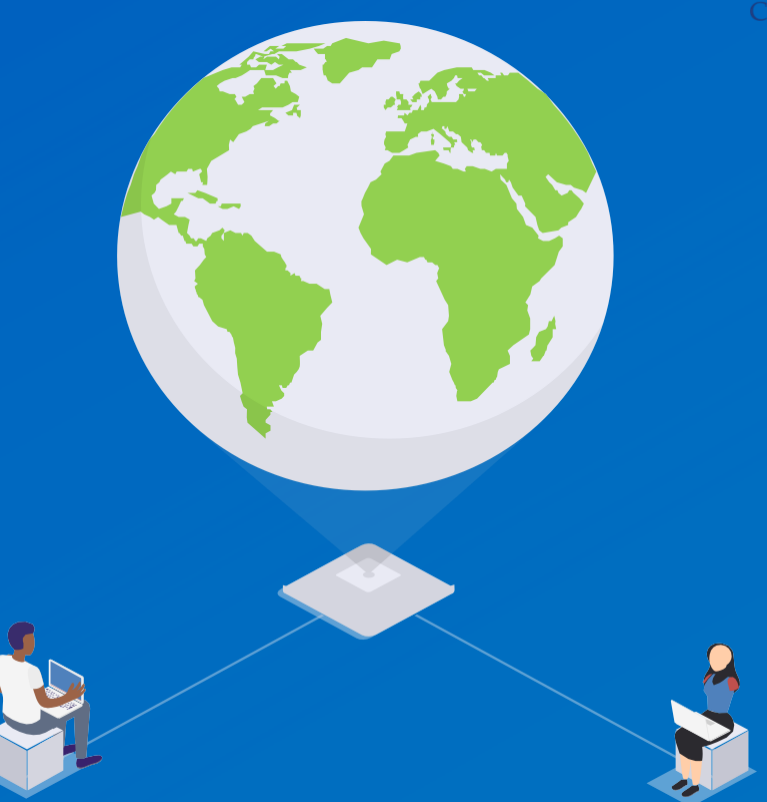

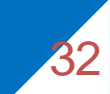

### Minutes of Meeting (MoM)

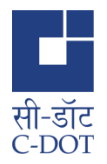

All participants can share their notes and draft Minutes of Meetingsimultaneously by clicking here

Control text formatting using options: Bold, Italic, Underline, Strikethrough, ordered list & unordered list

Undo/ Redo your last edit

Save/ export the Notes/ MoM for reference

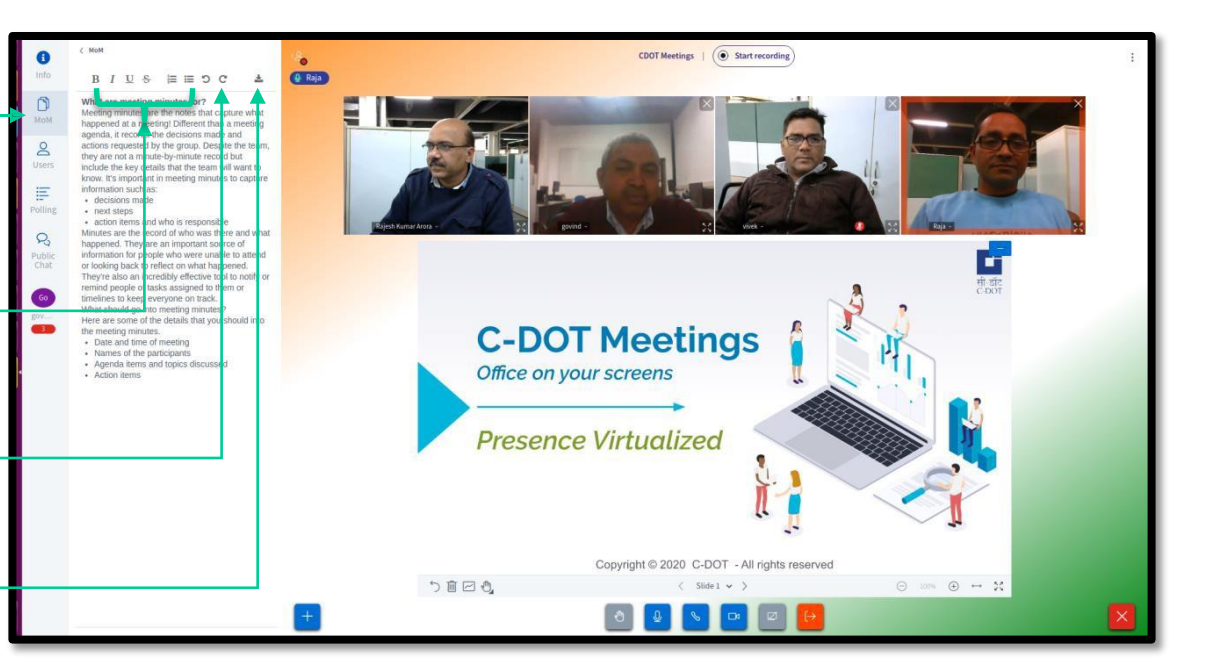

### **Controlling Users**

2

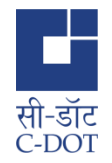

|                               |              | < Users                | 2        |                                        | Hom               | e Room   💽 Start recordi               | . E                                      |
|-------------------------------|--------------|------------------------|----------|----------------------------------------|-------------------|----------------------------------------|------------------------------------------|
|                               | ß            | USERS (2) 17           | 8.0      | Lock vi                                | ewers             | Х                                      | ( 1 uploads complete                     |
| Control Users' status, audio, | MoM          | Go Govind prasad (You) |          | These options enable you to restrict v | viewers from usir | ng specific features.<br><b>Status</b> | CDOT_VC_FAQ.pdf ()                       |
| save user names               | Users        | Raja Singh<br>o-Welcam |          | Share webcam                           |                   | Locked                                 |                                          |
| Moderator can lock users for  | E<br>Polling |                        |          | See other viewers webcams              |                   |                                        | H-STC<br>C:DOT                           |
| using specific features like  | 0            |                        |          | Share microphone                       |                   | Locked                                 |                                          |
| share webcam, share           | Public       |                        |          | Unmute microphone                      |                   |                                        |                                          |
| microphone etc.               | Chat         |                        | <u>.</u> | Send Public chat messages              |                   |                                        |                                          |
|                               |              |                        | 4        | Edit MoM                               |                   |                                        |                                          |
|                               |              |                        |          | See other viewers in the Users list    |                   | Locked                                 |                                          |
|                               |              |                        |          | See other viewers cursors              |                   |                                        | 10 III III III III III III III III III I |
|                               |              |                        | Govind   | See other viewers annotations          |                   |                                        | <b>0</b> 0                               |
|                               |              |                        |          |                                        |                   | Cancel Apply                           | Click to restore presentation            |
|                               |              |                        | +        |                                        |                   | 20 <b>-</b> 0 2                        | ₽ ×                                      |

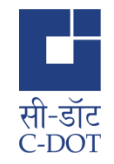

### Controlling Users ...

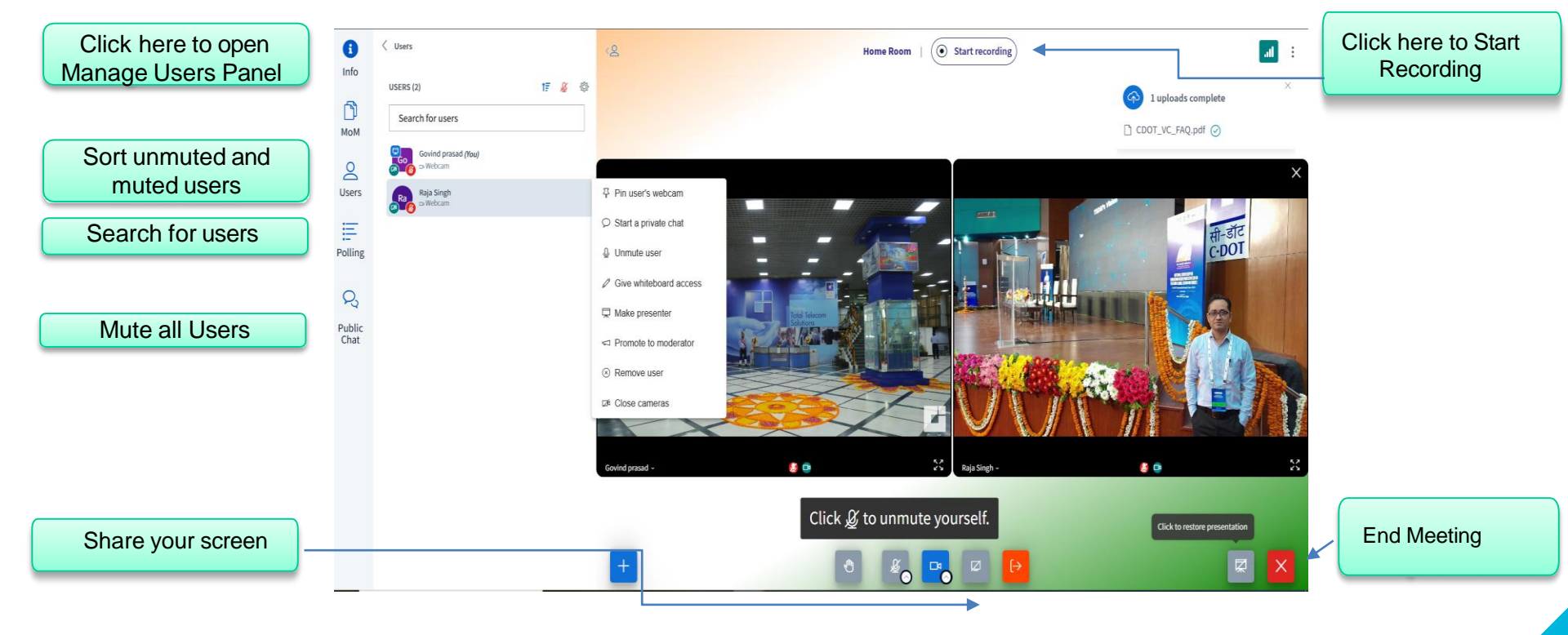

## **Clear all reaction**

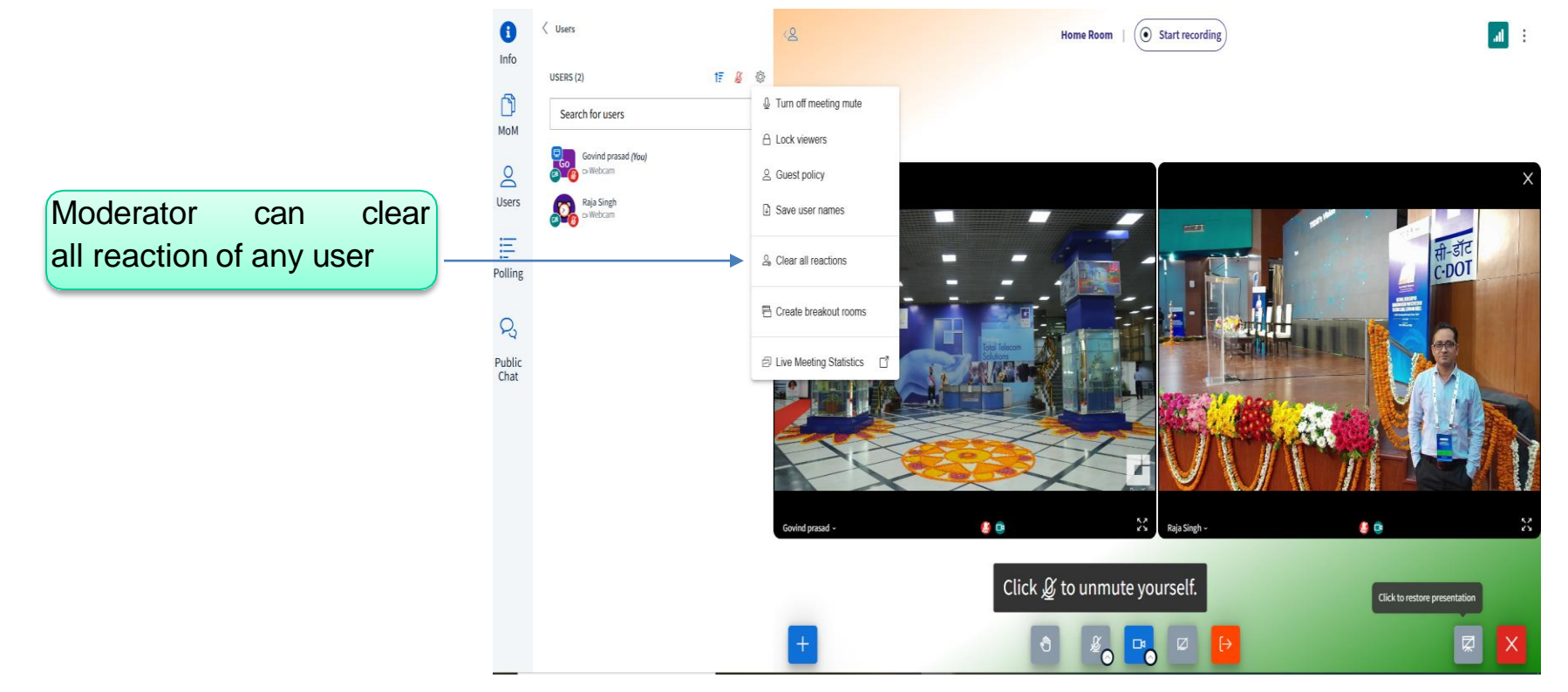

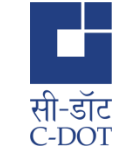

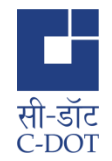

#### Breakout Rooms

The moderator can create Breakout Rooms to conduct dedicated discussions amongst a specific set of users during the ongoing meeting

Click here if you want to give option to Allow users to choose a breakout room to join

| Breakout Rooms                                                                                                    | Create          |                                                         |
|----------------------------------------------------------------------------------------------------|-----------------|---------------------------------------------------------|
| Tip: You can drag-and-drop a user's name to assign them to a specific breakon     Number of rooms   Duration (minutes)     2   15   •     Allow users to choose a breakout room to join   Not assigned (5)   Room 1   Room 2     Kopal Jain<br>aman singhania<br>saher | Randomly assign |                                                         |
|                                                                                                    |                 | Activate Windows<br>Go to Settings to activate Windows. |

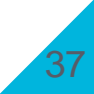

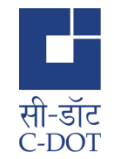

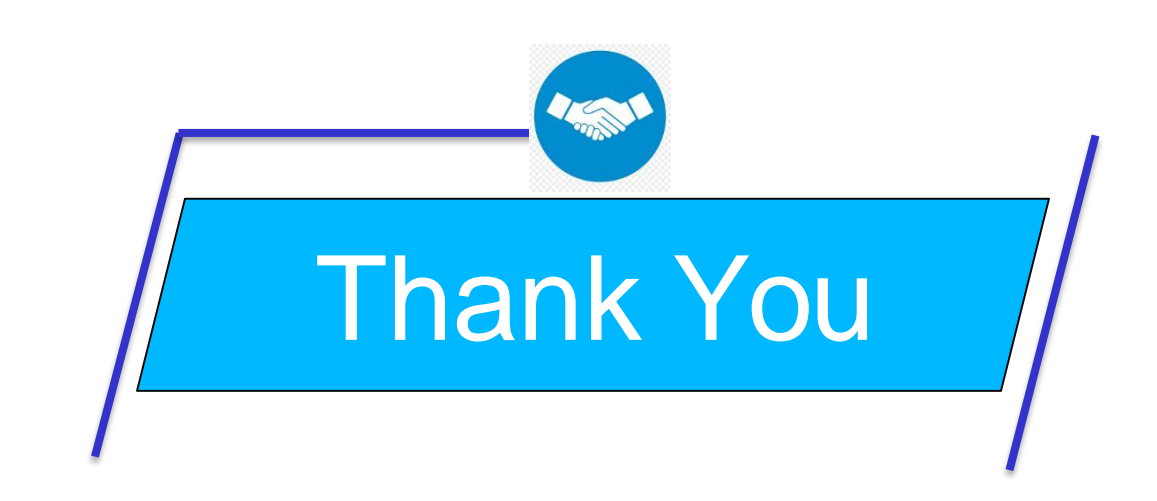

Contact us : <u>cdotmeethelp@cdot.in</u> Mobile: 9868712354, 9999578817